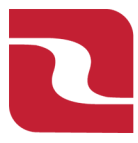

## Red River Bank-Treasury Management

## Positive Pay-Add a New Issued Check

1. To Manually enter an issued item into Check Positive Pay. Select the "Business Banking" menu and then select "Positive Pay".

| FDIC FDIC-Insured - Bo | RED RIVER BANK FDIC FDIC-Insured - Backed by the full faith and credit of the U.S. Government                                                               |    |  |  |  |
|------------------------|----------------------------------------------------------------------------------------------------|----|--|--|--|
| Home Transfers &       | Payments Business Banking Services Settings Messages Log Off                                                                                                |    |  |  |  |
| Business E             | Banking                                                                                                    |    |  |  |  |
|                        | PAYMENTS & TRANSFERS                                                                                                    |    |  |  |  |
|                        | Positive Pay Validate check payments & automate check processing An advanced workflow to send or collect wire, ACH, an other one-time or recurring payments | nd |  |  |  |
|                        | Recipients       E ACH Reporting         Create & manage recipients of commercial payments       ACH NOC'S, ACH Returns and EDI Reporting                   |    |  |  |  |
| -                      | Tax Payments     Remote Deposit Capture       Pay federal or state taxes     Submit checks via Remote Deposit                                               |    |  |  |  |
|                        | BUSINESS MANAGEMENT                                                                                                    |    |  |  |  |

## 2. The select "Add Check".

| Home Transfers & Payments Business | Banking Services Settings Messages Card Controls | E Log Off |                 |
|------------------------------------|--------------------------------------------------|-----------|-----------------|
| Positive Pay                       |                                                  |           | Launch Advanced |
| Exceptions Add Check Submit Is     | sued Check File                                  |           |                 |
| Appaunt                            | Payee (optional)                                 | Account   |                 |
| \$                                 | 0.00                                             |           |                 |
| Issue Date                         | Check Number                                     |           |                 |
| 02/04/2025                         |                                                  |           |                 |
|                                    |                                                  |           |                 |
| CHECKS ADDED                       |                                                  |           |                 |
|                                    |                                                  |           |                 |
|                                    | No checks to display                             | v         |                 |

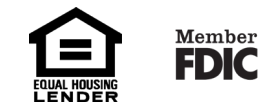

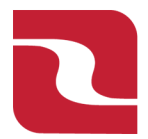

Red River Bank-Treasury Management

Positive Pay-Add a New Issued Check

3. Then enter: "Amount", "Payee", choose "Account", choose "Issue Date", enter "Check Number". Use "Auto Increment" if you are manually keying multiple checks in a series and the system will auto generate the next number in the series.

| Home Transfers & Payments E | usiness Banking Services Settings | Messages Card Controls       | Log Off        |               |
|-----------------------------|-----------------------------------|------------------------------|----------------|---------------|
| Positive Pay                |                                   |                              |                | Launch Advanc |
| Exceptions Add Check Su     | bmit Issued Check File            |                              |                |               |
| Amount                      | Payee (optional)                  |                              | Account        |               |
| \$                          | 0.00                              |                              |                |               |
| le de Date                  | Check Number                      |                              | Auto Increment |               |
| 02/04/2025                  |                                   |                              |                |               |
|                             |                                   | -                            |                |               |
| CHECKS ADDED                |                                   |                              |                |               |
|                             |                                   | $\frown$                     |                |               |
|                             |                                   | No checks to display         |                |               |
|                             | No ch                             | ecks have been uploaded this | session.       |               |

4. Once all information has been entered select "Add Check". The checks added will be displayed in the "Checks Added" section.

| Home Transfers & Payments | Business Banking Services | Settings Messages Ca | ard Controls Log Off |                |              |
|---------------------------|---------------------------|----------------------|----------------------|----------------|--------------|
| Positive Pay              |                           |                      |                      |                | Launch Advan |
| Exceptions Add Check      | Submit Issued Check File  |                      |                      |                |              |
| Amount                    | Pay                       | e (optional)         |                      | Account        |              |
| \$                        | 0.00                      |                      |                      |                |              |
| Issue Date                | Che                       | k Number             |                      | Auto Increment |              |
| 02/04/2025                |                           |                      |                      |                |              |
|                           |                           |                      |                      |                |              |
| CHECKS ADDED              |                           |                      |                      |                |              |
|                           |                           | 6                    | 2                    |                |              |
|                           |                           |                      |                      |                |              |
|                           |                           | No checks            | to display           |                |              |

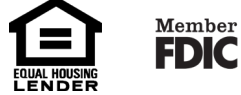